## 大学生基本医疗保险申报流程

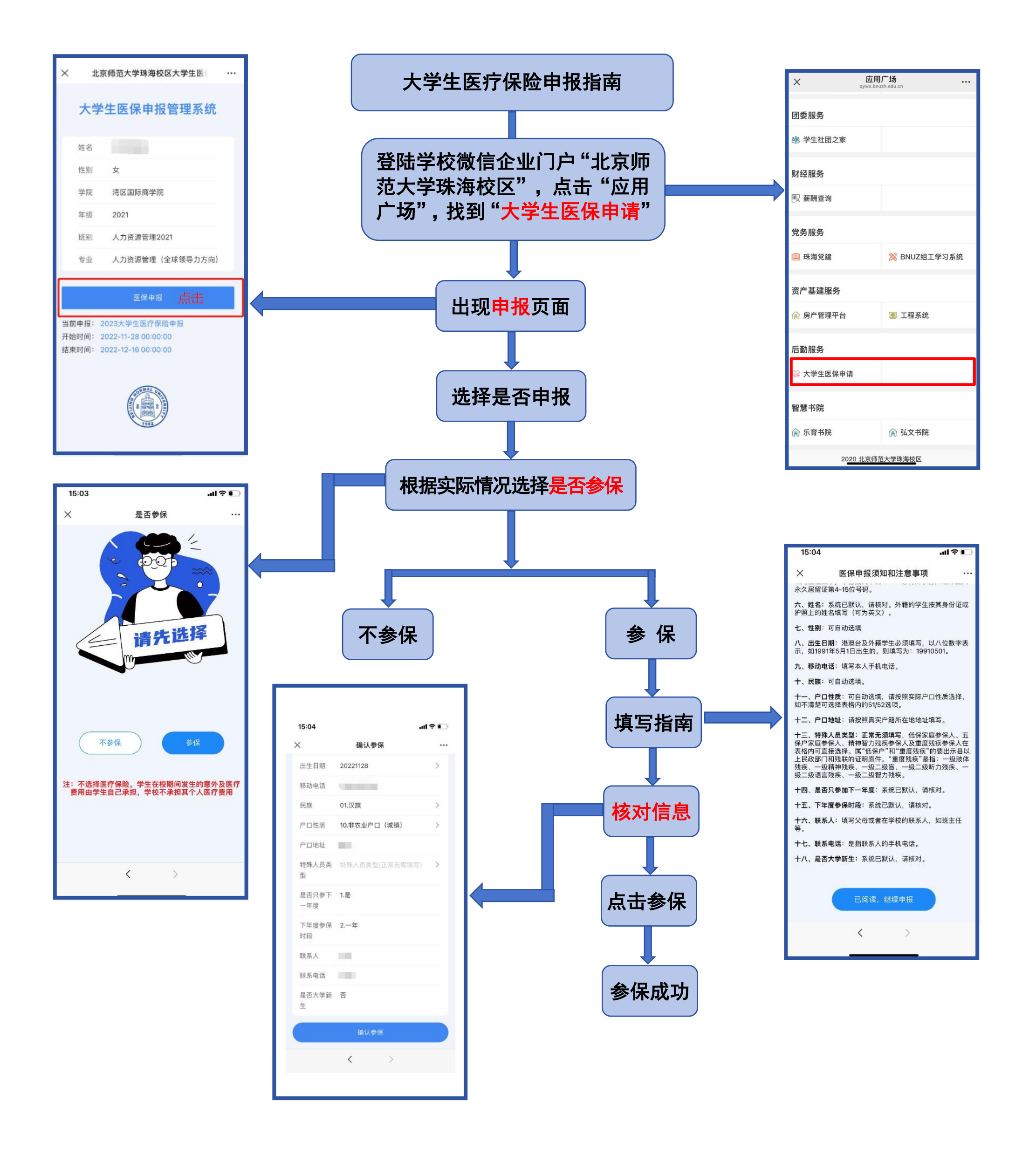